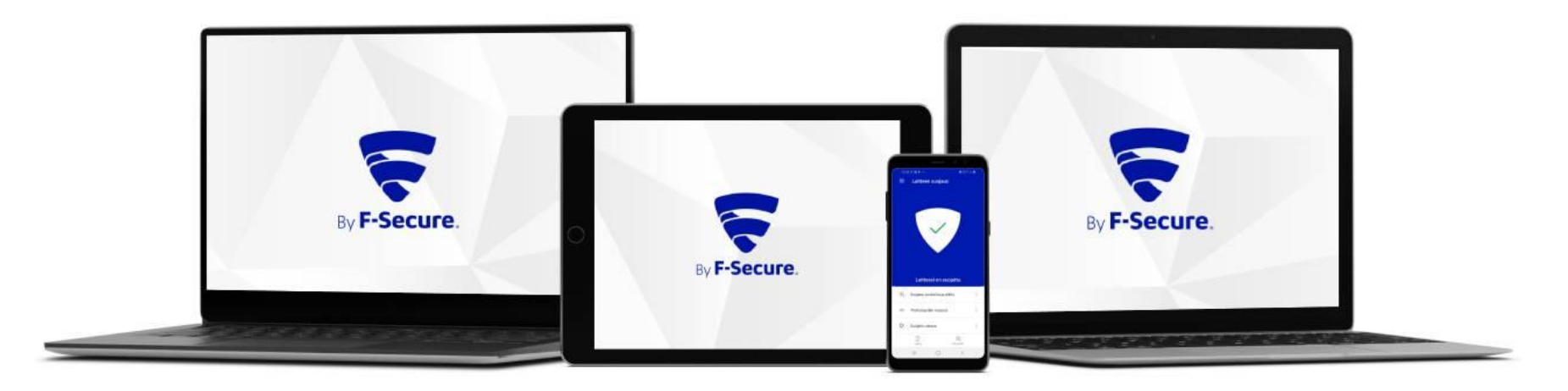

## Elisa Yritystietoturva Asennusohje

Android-laitteet

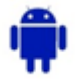

Ostettuasi Elisa Yritystietoturvan saat F-Securelta safeavenue@f-secure.com osoitteesta "Asenna Elisa Yritystietoturva laitteillesi" sähköpostiviestin. Aloita asennus klikkaamalla viestissä olevaa "ALOITA ASENNUS" painiketta.

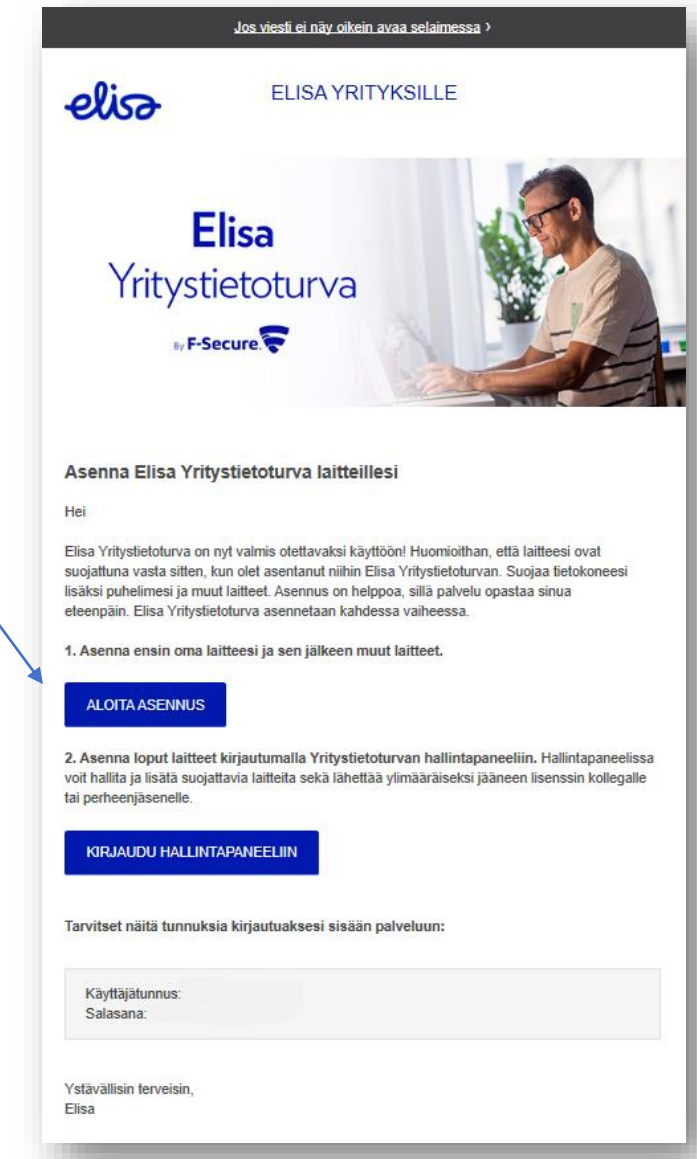

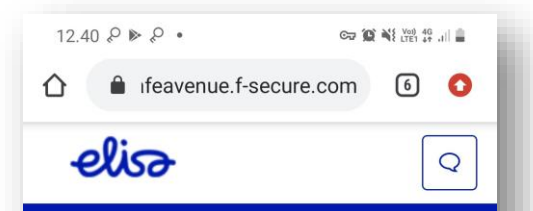

## Suojaa laitteesi asentamalla Elisa **Yritystietoturva**

Ш

Asenna **(**) Betaohjelmaan liittyminen käynnissä. Asenna täältä: sovelluskauppa Tämä voi kestää pari minuuttia. Saatavilla myös: Windows PC | Mac | iPhone tai iPad Tietoa sovelluksesta Elisa Yritystietoturva tarjoaa kattavan tietoturvan by F-Secure mobiililaitteille. Ehdot | Tietosuoja  $\bigcirc$ < 111  $\bigcirc$ 

12.34 🖬 🕨 🌆 🔹

Elisa

Elisa

10 t.+

Lataukset

 $\leftarrow$ 

(jo

3.8 \*

19 arvostelua

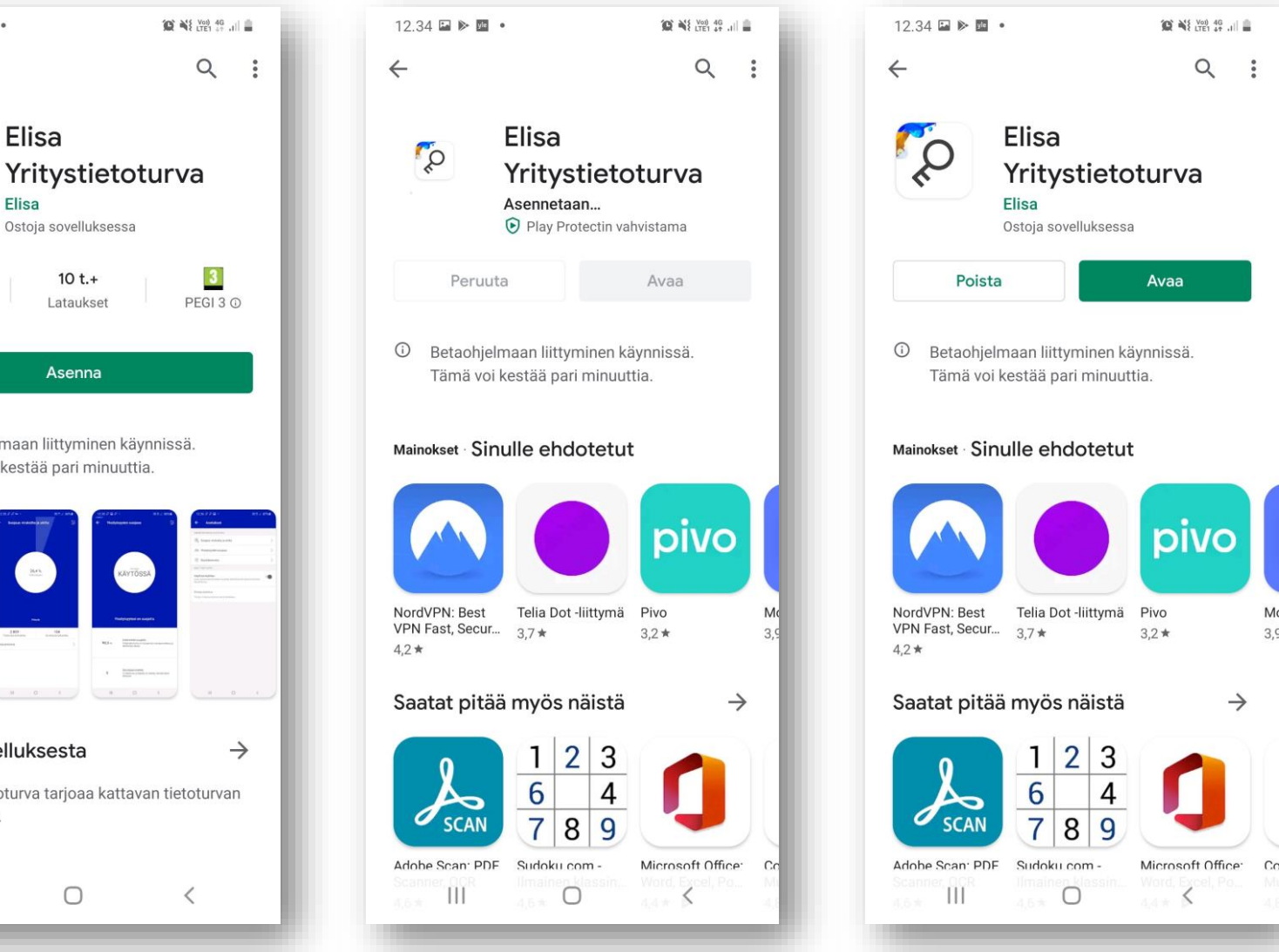

- Aloita asennus klikkaamalla Google Play -kuvaketta Elisa Yritystietoturvan lataussivulla. 1.
- Valitse "Asenna", tämän jälkeen Elisa Yritystietoturvan asennuspaketti ladataan laitteeseen. 2.
- 3. Kun asennus on valmis, valitse "Avaa".

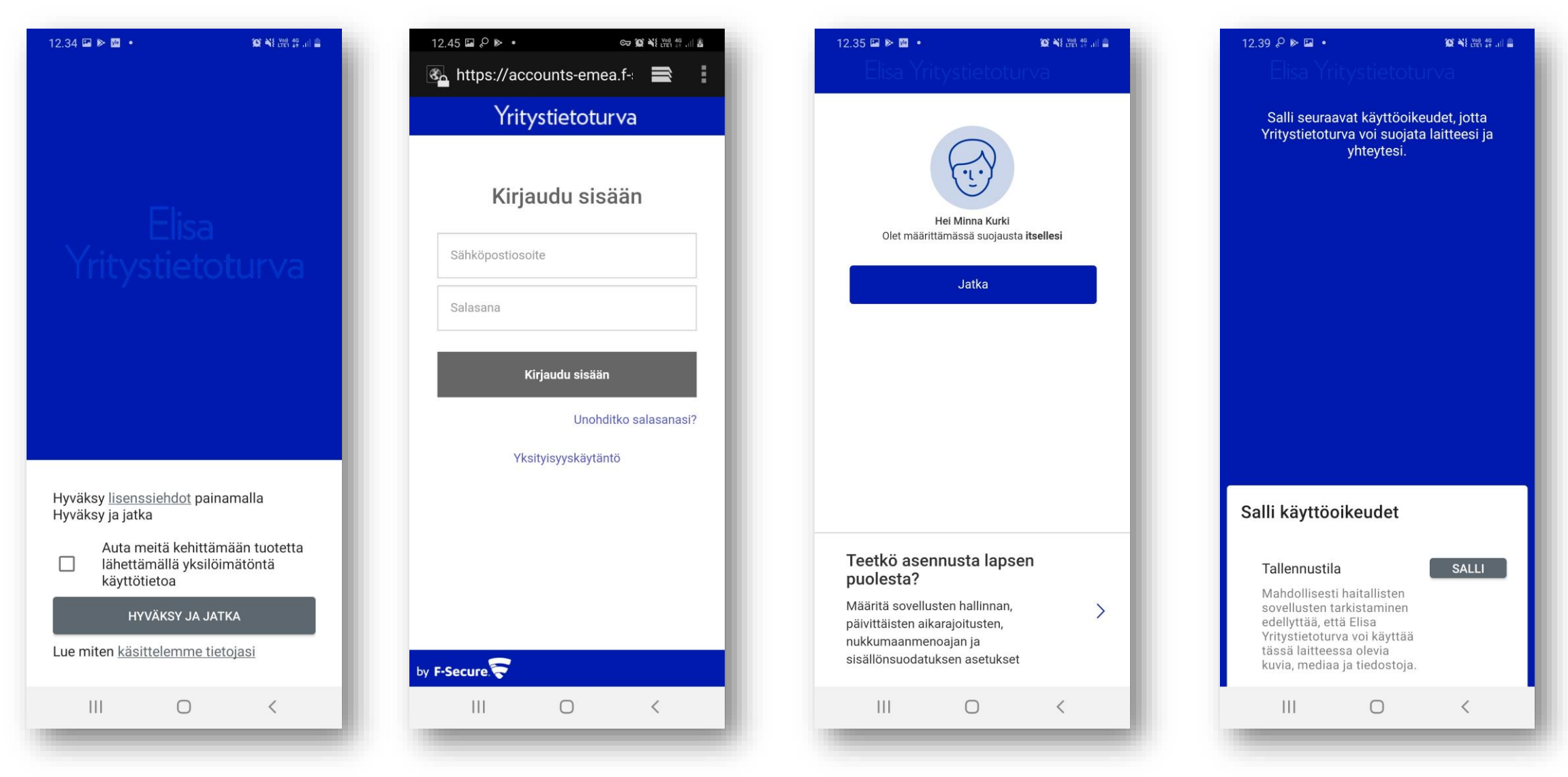

- 4. Hyväksy Elisa Yritystietoturvan ehdot. Klikkaa "Hyväksy ja jatka".
- 5. Mikäli ohjelma pyytää kirjautumaan, kirjaudu sisään omilla Elisa tunnuksillasi.
- 6. Valitse laitteen käyttäjä. Kun suojaat omaa laitettasi, klikkaa "Jatka".
- 7. Ohjelma pyytää laitteen käyttöoikeuksia, salli nämä.

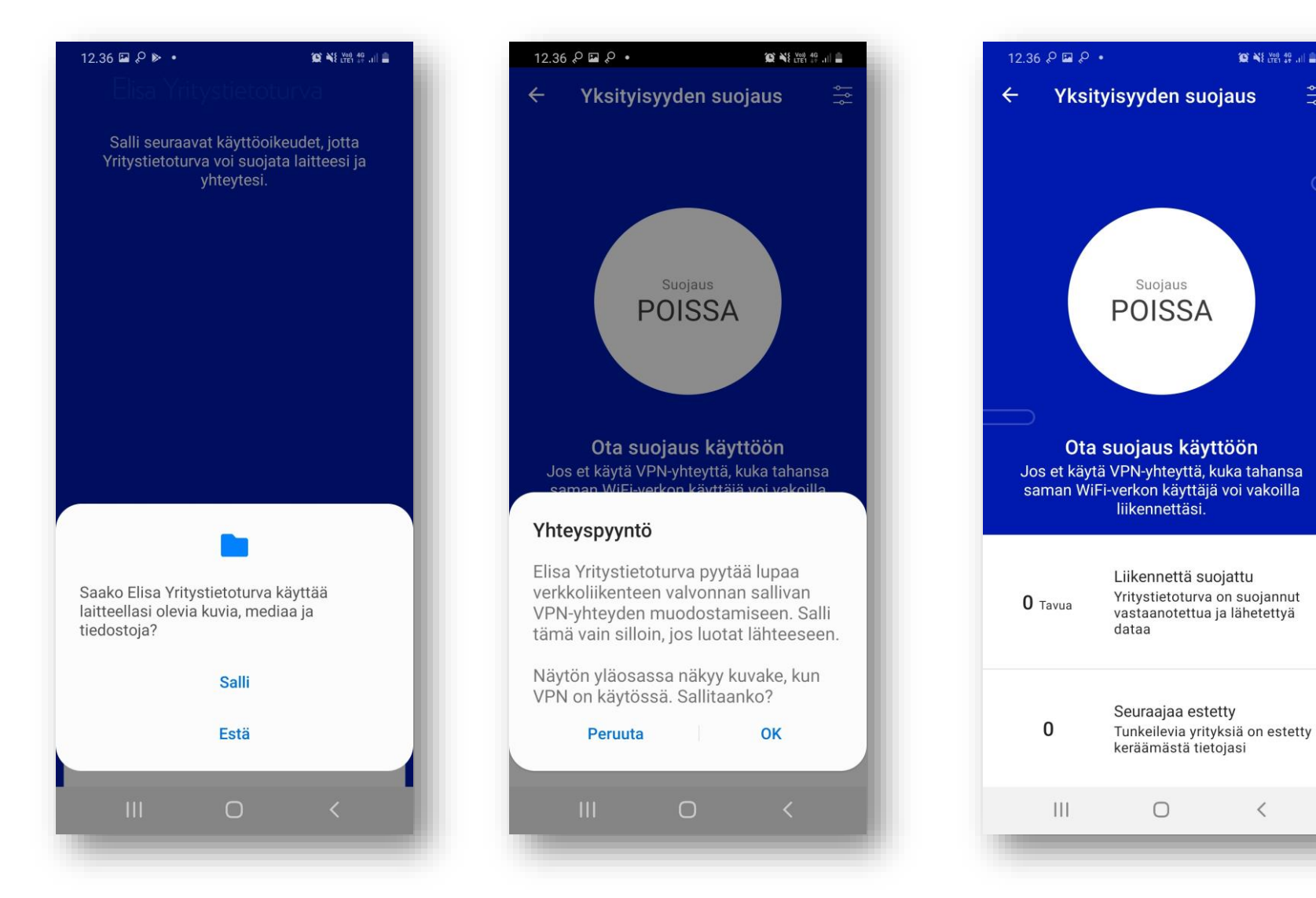

- Ohjelma pyytää laitteen käyttöoikeuksia, salli nämä. 8.
- Elisa Yritystietoturva pyytää lupaa VPN-yhteyden muodostamiseen. Klikkaa "OK". Kun pallurassa lukee teksti 9. "Suojaus POISSA", yksityisyyden suojaus ei ole käytössä.

😧 📲 Ven 40 ....

<

¢ Å

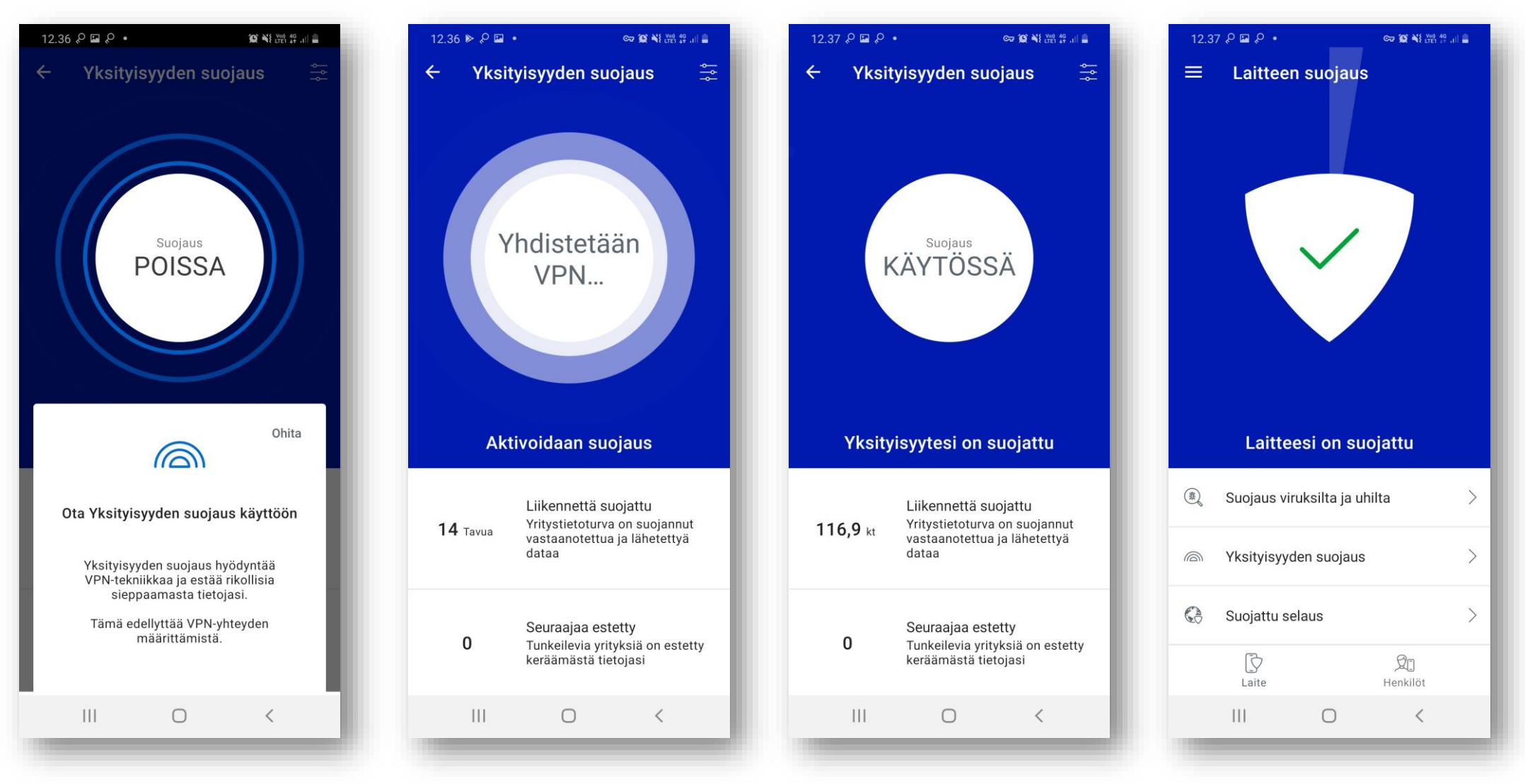

- 10. Kun pallurassa lukee teksti "Suojaus POISSA", yksityisyyden suojaus ei ole käytössä. Klikkaa palluraa ja kytke suojaus päälle. VPN-yhteys muodostetaan.
- 11. Suojaus on nyt KÄYTÖSSÄ ja yksityisyytesi ja laitteesi on suojattu.